## **Contactless Service – DL – Renewal**

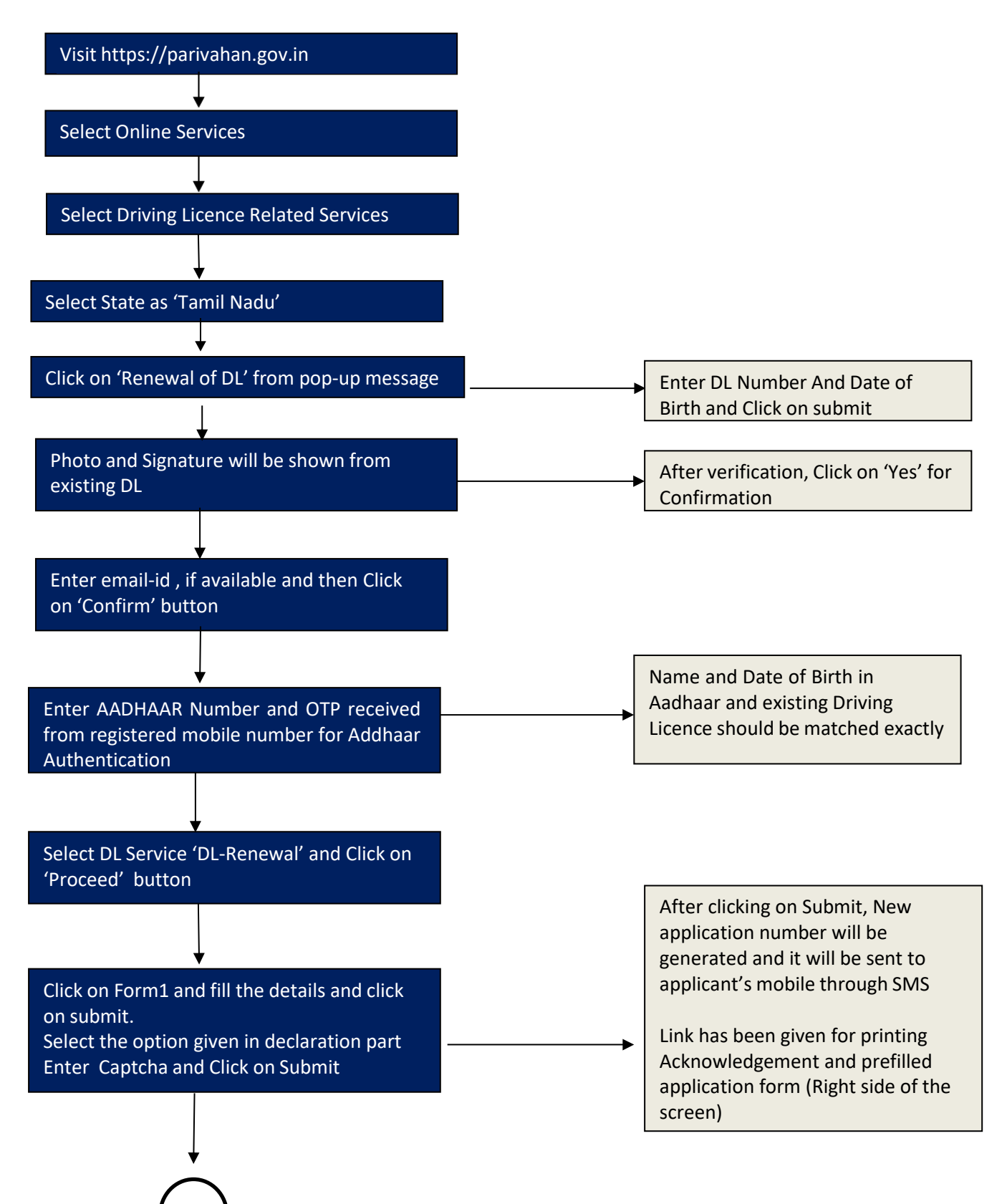

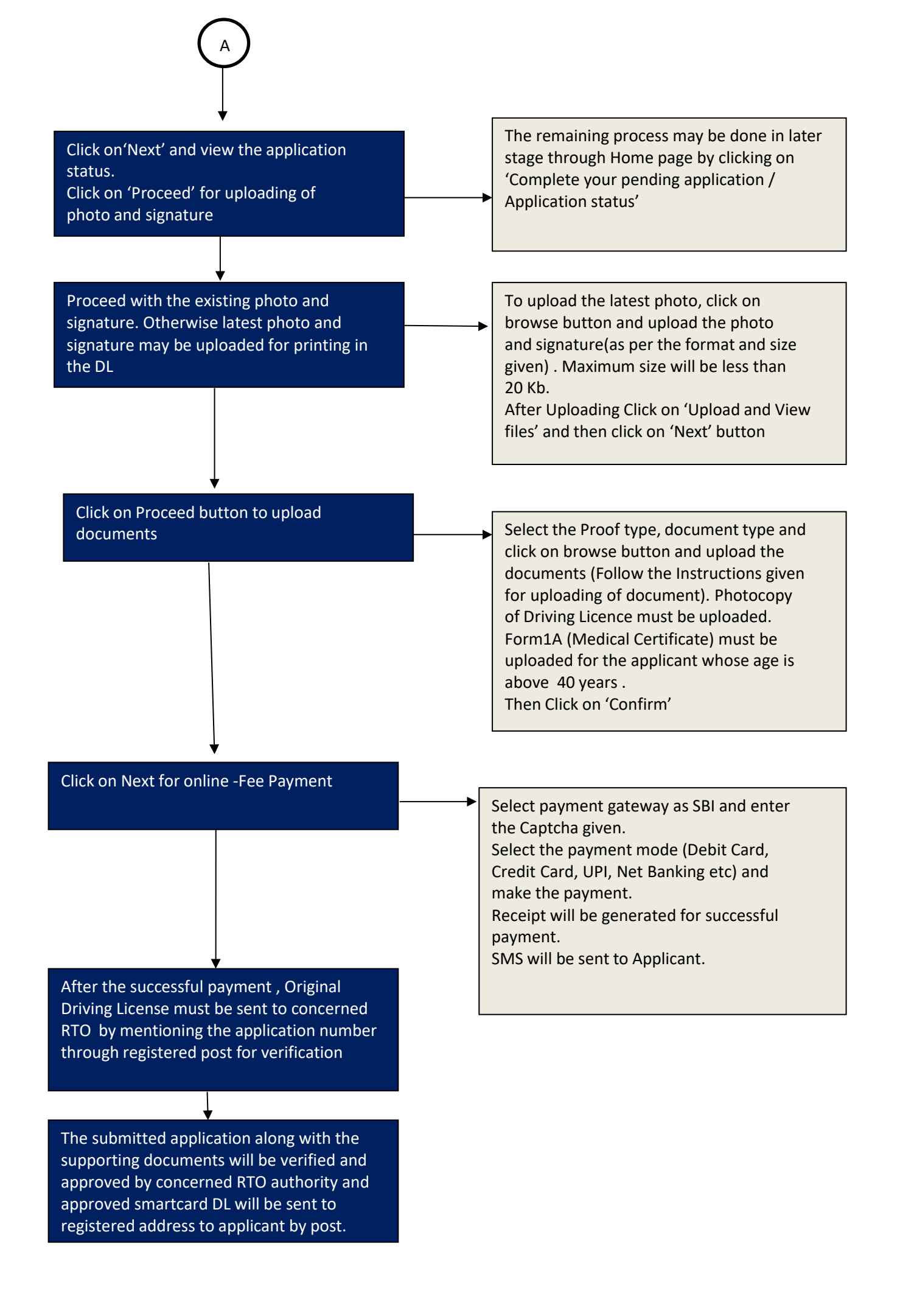